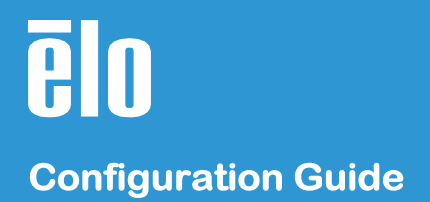

# Elo Edge Connect™ RFID Reader (E673037)

**Configuration Guide** 

#### Copyright © 2020 Elo Touch Solutions, Inc. All Rights Reserved.

No part of this publication may be reproduced, transmitted, transcribed, stored in a retrieval system, or translated into any language or computer language, in any form or by any means, including, but not limited to, electronic, magnetic, optical, chemical, manual, or otherwise without prior written permission of Elo Touch Solutions, Inc.

#### Disclaimer

Elo reserves the right to change or update, without notice, any information contained herein; to change, without notice, the design, construction, materials, processing or specifications of any products; and to discontinue or limit production or distribution of any products.

#### Trademark Acknowledgments

Elo, the Elo logo, and EloView are either trademarks or registered trademarks of Elo Touch Solutions, Inc. All other trademarks are the property of their respective owners. No part of this publication may be reproduced, transmitted, transcribed, stored in a retrieval system, or translated into any language or computer language, in any form or by any means, including, but not limited to, electronic, magnetic, optical, chemical, manual, or otherwise without prior written permission of Elo Touch Solutions, Inc.

### **Revisions**

| Date       | Description     |
|------------|-----------------|
| 01/20/2022 | Initial release |

# **Table of Contents**

| Prepping for Configuration | .4 |
|----------------------------|----|
| Configuring the Reader     | .5 |

#### **Prepping for Configuration**

You will need to follow the steps below before attaching the device to your PC.

### Requirements

- 1. EdgeConnect RFID Reader
- 2. Windows PC
  - Alternatively, you can use an I-Series AIO (Windows) or EloPOS Pack + Elo Monitor)
- 3. Female micro-USB to USB-A cable (if connecting EdgeConnect RFID Reader directly to a Windows PC
- 4. Access to the Internet

### **Download and Install Required Drivers and Apps**

- 1. Download and install the following drivers and applications to the Windows PC (Note: disconnect EdgeConnect RFID Reader from PC before installation)
  - o Download and install the OMNIKEY CCID Driver https://www.hidglobal.com/drivers/39910
  - o Download and install the OMNIKEY USB CDC EEM Driver https://www.hidglobal.com/drivers/34881
  - Download and install the OMNIKEY Workbench App https://www.hidglobal.com/drivers/31950

### **Connect EdgeConnect RFID Reader to Windows PC**

- 1. Connect the EdgeConnect RFID Reader to a Windows PC using one of these methods:
  - o Connect the RFID Reader directly to a Windows PC using a female micro-USB to USB-A cable
  - o Connect the RFID Reader to an I-Series (Windows) device
  - Connect the RFID Reader to an Elo monitor's EdgeConnect port and connect the Elo monitor to a Windows PC or EloPOS Pack (Windows)

### **Configuring the Reader**

Follow the steps below to configure the reader.

# Use the Workbench App to Switch from Keyboard to CCID Mode

- 1. Connect the EdgeConnect RFID Reader to a Windows PC using one of these methods:
  - o Connect the RFID Reader directly to a Windows PC using a female micro-USB to USB-A cable
  - o Connect the RFID Reader to an I-Series (Windows) device
  - Connect the RFID Reader to an Elo monitor's EdgeConnect port and connect the Elo monitor to a Windows PC or EloPOS Pack (Windows)
- 2. Open the HID/OMNIKEY Workbench Application
- 3. Go to the "Readers" tab on the left. You should see your device listed as an "Available Reader"

| HI       | Workbench 2.2 < |                     |  |
|----------|-----------------|---------------------|--|
| <b>f</b> | Home            | Available Readers   |  |
|          | Readers         |                     |  |
| di.      | CCID driver     | HID OMNIKEY 5127 CK |  |
| ф        | Application     |                     |  |
| 0        | About           |                     |  |

- 4. Click the device.
- 5. Go to the "Reader Settings" tab
- 6. Click "CCID" for the "Operating Mode

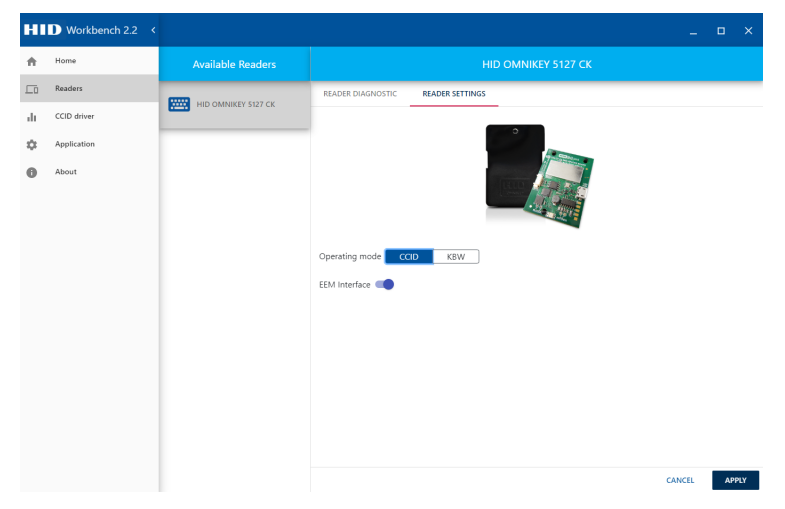

7. Click Apply

# Use the Configuration Web App to Configure the RFID Reader

- 1. Open your browser (Chrome works best).
- 2. Enter http://192.168.63.99/ into your address bar and press enter.
- 3. Click the "Keyboard Wedge" tab.
- 4. Click the "Keyboard Wedge Enable" checkbox.

| General Keyboard Reader Contactless Host System System About     General Card Data Input Data Out 1 Data Out 2 Data   General Selection Manipulation Out 1 Data Manipulation     Keyboard Wedge Enable     Output Type Keyboard Wedge   Boot Interface     Card Out Event Keystrokes   Error Keystrokes   Allow prestrokes and poststrokes for errors   Tech order after error     Enable Keyboard Wedge Encryption                                                                                                    | MID. OMNIKEY ® 53                                                     | x27 CK Read                  | ler Mana              | gement           | Softwa             | Power 36: 0<br>ire Reset 1: 0 | days, 00:02:18<br>days, 00:00:27 |
|----------------------------------------------------------------------------------------------------|-----------------------------------------------------------------------|------------------------------|-----------------------|------------------|--------------------|-------------------------------|----------------------------------|
| General Config Card Data Manipulation Out 1 Data Manipulation     Keyboard Wedge Enable   Output Type   Keyboard Wedge   Boot Interface     Inter-Keystroke Delay   Card Out Event Keystrokes   Error Keystrokes   Allow prestrokes and poststrokes for errors   Tech order after error   Enable Keyboard Wedge Encryption                                                                                                    | General Keyboard<br>Overview Wedge                                    | Reader<br>Information Config | ss Host<br>Interfaces | System<br>Config | System<br>Consoles | About                         |                                  |
| Keyboard Wedge Enable   Output Type   Keyboard Wedge   Boot Interface   Boot Interface   Inter-Keystroke Delay   Inter-Keystroke Delay   Host Operating System   Windows   Tech order after error   Inter-Keyboard Wedge Encryption                                                                                                    | General Card Data Input Data Out 1 Data Config Selection Manipulation | Out 2 Data<br>Manipulation   |                       |                  |                    |                               |                                  |
| Output Type Keyboard Wedge *   Boot Interface   Inter-Keystroke Delay 20   Inter-Keystroke Delay 20   Host Operating System Windows *                                                                                                    | Keyboard Wedge Enable 🥑                                               |                              | Keyboard Layou        | t US 🔻           | ]                  |                               |                                  |
| Boot Interface Inter-Keystroke Delay 20<br>Host Operating System Windows<br>Host Operating System Windows<br>Host Operating System System Sys | Output Type Keyboard Wedge 💌                                          |                              | Hex Output Case       | e Lower 💌        |                    |                               |                                  |
| Host Operating System Windows  Host Operating System Windows  Host Operating System Windows  Host Operating System Windows  Indows  Host Operating System Windows  Indows  Host Operating System Windows  Indows  Indo   | Boot Interface                                                        | Inte                         | Keystroke Delay       | 20               |                    |                               |                                  |
| Error Keystrokes And poststrokes for errors  Tech order after error  hable Keyboard Wedge Encryption Encryption Encryption                                                                                                    | Card Out Event Keystrokes                                             | Host                         | perating System       | Windows 🔻        | ]                  |                               |                                  |
| Allow prestrokes and poststrokes for errors                                                                                                    | Error Keystrokes                                                      |                              |                       |                  |                    |                               |                                  |
| Tech order after error                                                                                                    | Allow prestrokes and poststrokes for errors                           |                              |                       |                  |                    |                               |                                  |
| Enable Keyboard Wedge Encryption                                                                                                    | Tech order after error 🗹                                              |                              |                       |                  |                    |                               |                                  |
| Encryption Key                                                                                                    | Enable Keyboard Wedge Encryption                                      |                              |                       |                  |                    |                               |                                  |
|                                                                                                    | Encryption Key                                                        |                              |                       |                  |                    |                               |                                  |

NOTE: On this screen, you can also enable encryption with an encryption key that only you/your software knows

#### 5. Go to the "Card Data Selection" sub-tab under the "Keyboard Wedge" tab

| HIII              |                        | OMNI                       | (EY ® 5                    | x27 CK                | Reade                 | r Manag            | jement           | Softwa             | Power 35: 0<br>ire Reset 1: 0 | days, 00:20:34<br>days, 00:16:01 |
|-------------------|------------------------|----------------------------|----------------------------|-----------------------|-----------------------|--------------------|------------------|--------------------|-------------------------------|----------------------------------|
|                   |                        | General<br>Overview        | Keyboard<br>Wedge          | Reader<br>Information | Contactless<br>Config | Host<br>Interfaces | System<br>Config | System<br>Consoles | About                         |                                  |
| General<br>Config | Card Data<br>Selection | Input Data<br>Manipulation | Out 1 Data<br>Manipulation | Out 2 Da<br>Manipulat | ta<br>ion             |                    |                  |                    |                               |                                  |
| Card Typ          | Generic IS             | 6014443A                   | •                          |                       | Enable Gen            | eric ISO14443      | A 🗹              |                    |                               |                                  |
| Data Field        | Enabled                | Leading<br>Byte            | Reverse                    | e                     |                       |                    |                  |                    |                               | <b>^</b>                         |
| CSN               |                        |                            | None                       | -                     |                       |                    |                  |                    |                               | - 1                              |
| PACS              |                        |                            | None                       | -                     |                       |                    |                  |                    |                               |                                  |

- 6. Choose the Card Type you would like to enable (for example, "Generic ISO14443A")
- 7. Click the checkbox to enable.
- 8. Make sure the required data field is enabled (for example, "CSN")

If you have other custom requirements, enable them as necessary. In the example below, data must be a specific format, and only characters 9-25 are needed. To support this, enable a customization to that data field and set the offset to 9 and the length to 16 (works best with PACS data field because it's in bits not bytes).

| HID                                   | OMNIKEY ® 5x27                                            | CK Reader Manag                                 | jement           | Software           | Power 35: 0 da<br>e Reset 1: 0 da | ays, 00:40:47<br>ays, 00:36:14 |
|---------------------------------------|-----------------------------------------------------------|-------------------------------------------------|------------------|--------------------|-----------------------------------|--------------------------------|
|                                       | General Keyboard Read<br>Overview Wedge Informa           | ler Contactless Host<br>ation Config Interfaces | System<br>Config | System<br>Consoles | About                             |                                |
| General Card Data<br>Config Selection | Input Data Out 1 Data Ou<br>Ianipulation Manipulation Man | t 2 Data<br>ipulation                           |                  |                    |                                   |                                |
| Card Type Generic ISO                 | 4443A 🔹                                                   | Enable Generic ISO14443                         | Α 🗹              |                    |                                   |                                |
| Data Field Enabled                    | Leading Reverse<br>Byte                                   |                                                 |                  |                    |                                   | <b>^</b>                       |
| CSN 🗹                                 | None 💌                                                    |                                                 |                  |                    |                                   |                                |
| PACS                                  | None 🔻                                                    |                                                 |                  |                    |                                   |                                |
| Data Field Enabled                    | Reverse Offset (Byte                                      | s) Length (Bytes)                               |                  |                    |                                   |                                |
| CSN Custom 1 🕑                        | None 🔻 9                                                  | 16                                              |                  |                    |                                   |                                |
| CSN Custom 2                          | None 🔻 0                                                  | 0                                               |                  |                    |                                   |                                |

#### 10. Next, go to the "Out 1 Data Manipulation" sub-tab

| HID               | Power 35: 0 days, 00:45 OMNIKEY ® 5x27 CK Reader Management Software Reset 1: 0 days, 00:41 |                                    |                              |                     |                    |                  |                    |          |          |
|-------------------|---------------------------------------------------------------------------------------------|------------------------------------|------------------------------|---------------------|--------------------|------------------|--------------------|----------|----------|
|                   | G                                                                                           | eneral<br>Verview Wedge            | Reader Co<br>Information     | ntactless<br>Config | Host<br>Interfaces | System<br>Config | System<br>Consoles | About    |          |
| General<br>Config | Card Data In<br>Selection Ma                                                                | put Data<br>nipulation Manipulatio | a Out 2 Data<br>Manipulation |                     |                    |                  |                    |          |          |
| Card Type         | Generic ISO14                                                                               | 443A                               | Hex Output C                 | ase Lower           |                    |                  |                    |          | <b>^</b> |
| Datafield         | String<br>Format                                                                            | String                             | Filtering                    |                     |                    | String Tr        | uncating           |          |          |
| CSN               | HEX 💌                                                                                       | Char 0 Dir                         | ection Leading               | •                   | Type Cu            | t off 🔹          | Offset 0           | Length 0 |          |
| PACS              | HEX 💌                                                                                       | Char 0 Dir                         | ection Leading               |                     | Type Cu            | t off 🔹          | Offset 0           | Length 0 |          |
| Datafield         | String<br>Format                                                                            | String                             | Filtering                    |                     |                    | String Tr        | uncating           |          |          |
| Custom CSN 1      | HEX 💌                                                                                       | Char 0 Dir                         | ection Leading               | •                   | Type Cu            | t off 🔻          | Offset 0           | Length 0 |          |
| Custom CSN 2      | HEX 🔻                                                                                       | Char 0 Dir                         | ection Leading               |                     | Type Cu            | t off 🔻          | Offset 0           | Length 0 |          |

- $\circ$   $\;$  This is where you can set the data format using "String Format"  $\;$
- You can also filter out leading and/or trailing zeros (Note: if you are doing both, you'll need to use a custom option in the second section).
- 11. Next, go to the "Out 2 Data Manipulation" sub-tab
  - This is where you can turn the buzzer off (on by default)
  - You can add padding to your string here (before and/or after and just like the filtering, you will need to use a custom option in the second section if you need both)
  - You can also add Enter after the read with "[ENTER]"

### **Configuration Guide**

12. Next, go to the "System Config" tab

| HID                 | OMNIKEY ® 5x27 CK Reader Management                                                                                                    |                    |                                  |
|---------------------|----------------------------------------------------------------------------------------------------|--------------------|----------------------------------|
|                     | General<br>Overview         Keyboard<br>Wedge         Reader<br>Information         Contactless<br>Config         Host<br>Interfaces         System<br>Config | System<br>Consoles | About                            |
| Update Firmware     | No file chosen                                                                                                    |                    |                                  |
| Upload Config       | No file chosen                                                                                                    |                    | Apply Changes                    |
| Encrypt Firmware    | No file chosen                                                                                                    |                    | Restore Default<br>Reboot System |
| Load Key Layout     | No file chosen                                                                                                    |                    |                                  |
| Update BLE Firmware | No file chosen                                                                                                    |                    |                                  |
| Export Config       |                                                                                                    | )                  |                                  |
| Signing Key         |                                                                                                    |                    |                                  |
| Verification Key    |                                                                                                    |                    |                                  |

- 13. Click "Apply Changes"
- 14. Click "Reboot System"

# **Upload Configuration File to Configuration RFID Reader**

- 1. If applying this same configuration to multiple RFID readers, click the "Export Config" button (on the System Config tab) to export all configuration settings to an external configuration (.cfg) file.
- 2. For the next RFID Reader:
  - $\circ$  ~ Use the Workbench App to switch from Keyboard to CCID Mode
  - o Use the Configuration Web App (System Config tab) to upload the configuration file and Apply Changes

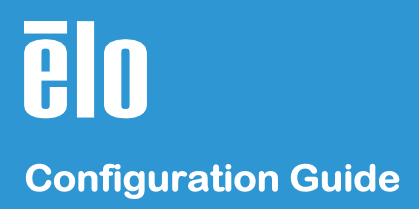

Learn more about Elo at EloTouch.com.

#### Americas

Tel +1 408 597 8000 elosales.na@elotouch.com **Europe (EMEA)** Tel +32 (0)16 70 45 00 EMEA.Sales@elotouch.com Asia Pacific

Tel +86 (21) 3329 1385 www.elotouch.com.cn

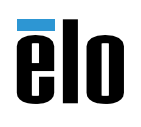